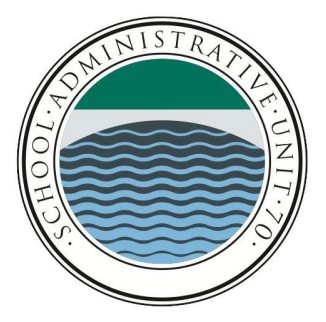

Deposits can be made three ways: Checks made payable to the district (see step 3 for the payee), cash can be brought to the main office or cafe and online payments using a credit card. While Mealtime and the credit card companies charge fees, currently, our school districts absorb the 4.4% total fee. To make an <u>online payment</u>, please follow the instructions below.

Step 1: Log into MyMealtime.com (create a Parent account or log into an existing Parent account). Usernames are 8 characters and are unique to the parent. Passwords must contain at least 1 uppercase letter, 1 lowercase letter, 1 number and 1 special character.

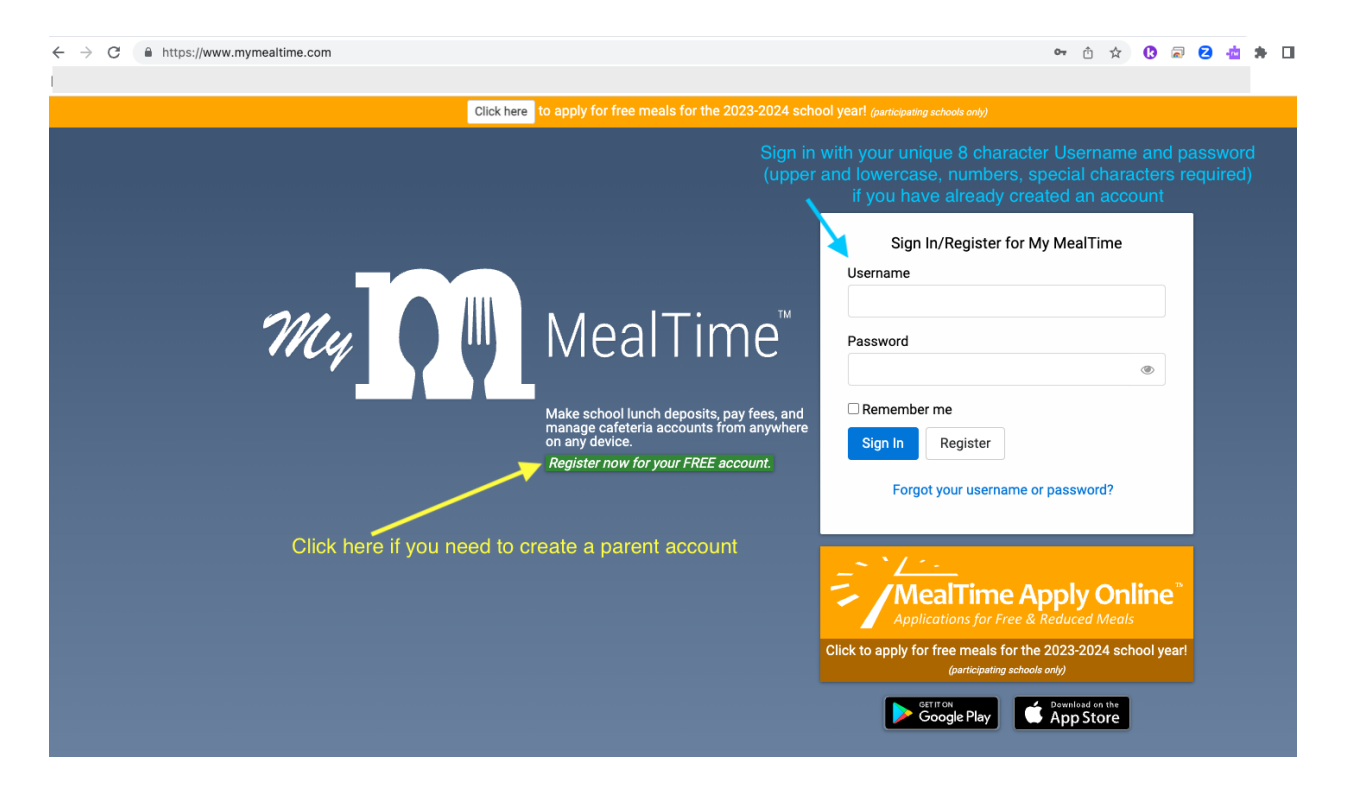

Step 2a: Go to Manage Cafeteria Accounts on the left side of the screen. Click "New" to add a student.

|                                                                                                    |                   | My MealTime" | μ<br>μ |
|----------------------------------------------------------------------------------------------------|-------------------|--------------|--------|
| 🖀 Home - Deposit Funds                                                                                                    | Cafeteria Account | Edit         |        |
| E Schedule Deposits                                                                                                    |                   |              |        |
| <u> </u>                                                                                                    |                   |              |        |
| I≣ View Receipts                                                                                                    |                   |              |        |
| View Reports                                                                                                    |                   |              |        |
| 🛔 Manage Cafeteria Accounts 🛛 🔫                                                                                                    |                   |              |        |
| Settings                                                                                                    |                   |              |        |
| About                                                                                                    |                   |              |        |
| 🕞 Sign Out                                                                                                    |                   |              |        |
| *<br>Figure 1 and 1 and 1 | Add student       | New          |        |

Step 2b: Select State: NEW HAMPSHIRE (even for Marion Cross School, use New Hampshire)

|                                                                                                    |                   | b <mark> ∮ ÿ b</mark> estTime* | Έ¢     |                                                                                                    |                   | 25 0 0 MealTime       | <u> </u> |
|----------------------------------------------------------------------------------------------------|-------------------|--------------------------------|--------|----------------------------------------------------------------------------------------------------|-------------------|-----------------------|----------|
| 🖝 Home - Deposit Funds                                                                                                    | Cafeteria Account | Edit School Name               |        | 🕷 Home - Deposit Funds                                                                                                    | Cafeteria Account | Edit                  | Name     |
| 🖽 Schedule Deposits                                                                                                    |                   | Select State - Shool Name      |        | 🖶 Schedule Deposits                                                                                                    |                   | New Hampshire V Schot | ol Name  |
| 1 Pay School Fees                                                                                                    |                   |                                | Cancel | 童 Pay School Fees                                                                                                    |                   |                       | Cancel   |
| III View Receipts                                                                                                    |                   |                                |        | III View Receipts                                                                                                    |                   |                       |          |
| View Reports                                                                                                    |                   |                                |        | Yiew Reports                                                                                                    |                   |                       |          |
| 🍐 Manage Cafeteria Accounts                                                                                                    |                   |                                |        | 🛔 Manage Cafeteria Accounts                                                                                                    |                   |                       |          |
| O Settings                                                                                                    |                   |                                |        | O Settings                                                                                                    |                   |                       | N        |
| About                                                                                                    |                   |                                |        | About                                                                                                    |                   |                       |          |
| (+ Sign Out                                                                                                    |                   |                                |        | ( Sign Out                                                                                                    |                   |                       |          |
| X<br>Maintine Apply Oalthead<br>Maintine and Apply and Apply Apply<br>Apply and Apply and Apply Apply<br>and Apply and Apply Apply Apply<br>and Apply Apply Apply Apply<br>and Apply Apply Apply Apply<br>Apply Apply Apply Apply Apply<br>Apply Apply Apply Apply Apply Apply<br>Apply Apply Apply Apply Apply Apply Apply<br>Apply Apply Apply Apply Apply Apply Apply Apply Apply<br>Apply Apply | Add student       |                                | Ч      | A Constraints of the Apple of the State of the State of t | Add student       |                       |          |

Step 2c: Find School; begin typing "Ray," "Rich," "Han," or "Mar" for Bernice A Ray Elementary, Frances C Richmond Middle, Hanover High School, or Marion Cross School, respectively.

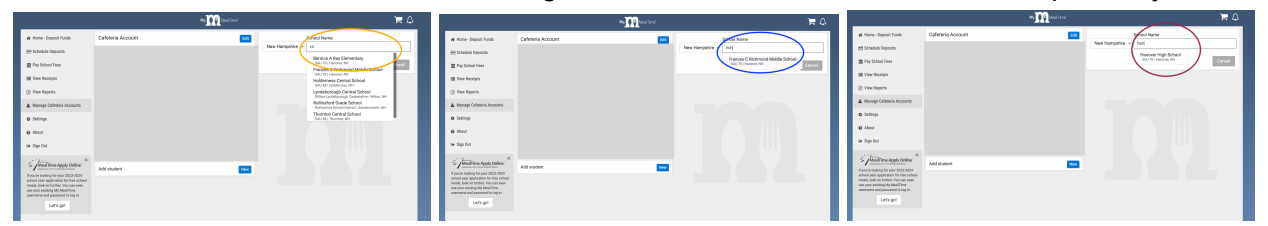

Step 2d: Enter Teacher ID and First Name (only). (If you don't know your ID, please contact the Administrative Assistant or Technology Department at your school. Your ID should start with the year you were hired.)

|                             |                   | My MealTime" | <b>F</b> 4                                |
|-----------------------------|-------------------|--------------|-------------------------------------------|
| 🖀 Home - Deposit Funds      | Cafeteria Account | Edit         | School Name                               |
| 🚍 Schedule Deposits         |                   | New Hampsl   | hire  V Frances C Richmond Middle School  |
| 🏛 Pay School Fees           |                   | Stadent ID ③ | Student's First Name Student's First Name |
| I≣ View Receipts            |                   |              |                                           |
| View Reports                |                   |              | Cano: Add                                 |
| 🆀 Manage Cafeteria Accounts |                   |              |                                           |
| Settings                    |                   |              |                                           |
| Ø About                     |                   |              |                                           |
| 🕞 Sign Out                  |                   |              |                                           |
| ★ MealTime Apply online     | Add student       | New          |                                           |

Step 3: Deposit Funds - navigate to the "Home - Deposit Funds" link on the left. Click on your name and then click the green "Add \$" button. Select the amount you'd like to deposit (you can NOT add less than \$20.00. If you need to add less than \$20.00, please bring a check or cash to your school. Make checks payable to the respective district: Hanover School District for <u>RMS and HHS</u> and Norwich School District for <u>MCS</u>.

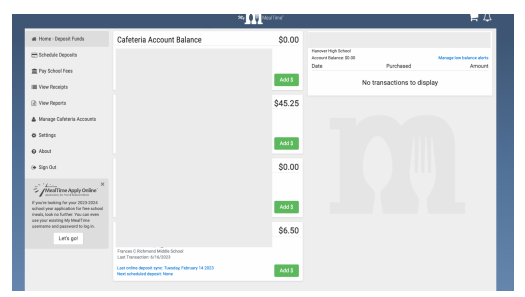

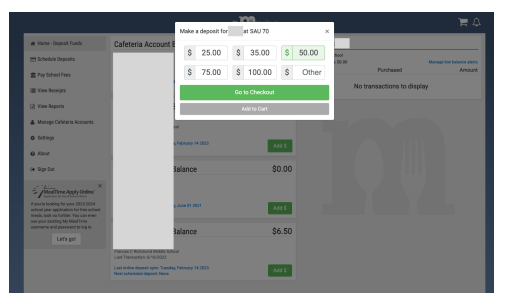

Go to the Cart, then Checkout. Enter your credit card information if it is NOT already added and saved.

|                                                                                | ≪a <mark>] Q Q</mark> Meallin e'                                                       |                         | 🔶 🎜 🔶                     |
|--------------------------------------------------------------------------------|----------------------------------------------------------------------------------------|-------------------------|---------------------------|
| 46 Home - Deposit Funds                                                        |                                                                                        |                         |                           |
| 📇 Schedule Deposits                                                            |                                                                                        |                         | Manage low balance alerts |
| 1 Pey School Fees                                                              |                                                                                        | Purchased               | Amount                    |
| III View Receipts                                                              |                                                                                        | ) transactions to displ | ay                        |
| Wew Reports                                                                    |                                                                                        |                         |                           |
| 🛦 Manage Cafetoria Accounts                                                    |                                                                                        |                         |                           |
| O Settings                                                                     |                                                                                        |                         |                           |
| About                                                                          |                                                                                        |                         |                           |
| 04 Sign Dut                                                                    |                                                                                        |                         |                           |
| Z /MeelTime Apply Online                                                       |                                                                                        |                         |                           |
| President looking for your 2023-2024<br>actual ages application for hos actual |                                                                                        |                         |                           |
| media, look to further. You can even<br>use your existing My MediTime          |                                                                                        |                         | _                         |
| Let's gol                                                                      |                                                                                        |                         |                           |
|                                                                                | Fannes C Rohmond Midde School<br>Law Theesathors of 4/2003                             |                         |                           |
|                                                                                | Last online deposit spic: Tainsday, February 14 2022 Add 5 Note scheduled deposit Note |                         |                           |
|                                                                                |                                                                                        |                         |                           |
|                                                                                |                                                                                        |                         |                           |

|                             |                              |                            |           |             |                     | 🛫 s                                 |
|-----------------------------|------------------------------|----------------------------|-----------|-------------|---------------------|-------------------------------------|
|                             |                              | Secure Checkout 🧭          | ×         |             | _                   |                                     |
| W Hand - Lepison runnis     | Caretena Account Bai         | Cafeteria Account Deposits |           |             |                     |                                     |
| Pag School Fees             |                              |                            | \$50.00 O | ance \$0.80 | Purchased           | Manage low balance skets<br>Arright |
| III View Receipts           |                              | ·                          | \$0.00    | Not         | ransactions to disp | ilay                                |
| 🗈 View Reports              |                              | i Selectito                | \$100.00  |             |                     |                                     |
| A Manage Cafetoria Accounts |                              | Complete Tra               | nsaction  |             |                     |                                     |
| © Setlings                  |                              | Continue Sh                | apping    |             |                     |                                     |
| O Abost                     |                              |                            |           |             |                     |                                     |
| (+ Sign Dut                 |                              | ance                       | \$0.00    |             |                     |                                     |
| Meditime Apply Online       |                              |                            |           |             |                     |                                     |
|                             |                              | w 81 2021                  | Add 5     |             |                     |                                     |
|                             |                              | anna                       | \$6.50    |             |                     |                                     |
| Let's got                   |                              |                            |           |             |                     |                                     |
|                             | Last Transaction: 6/16/2023  |                            | _         |             |                     |                                     |
|                             | Next scheduled deposit: None |                            | 4515      |             |                     |                                     |

*Alternative to deposits:* Scheduled Deposits. You can set up a regularly occurring deposit and format it to your needs. Go to Schedule Deposits on the left side of the screen. Select the amount desired and set the timing for the scheduled deposit. Click "Save." Check out or save your credit card information.

| Home - Deposit Funds  Schedule Deposits | Schedule a new deposit | Schedule a new deposit                                                                                                    |
|-----------------------------------------|------------------------|----------------------------------------------------------------------------------------------------|
| Schedule Deposits                       |                        | _                                                                                                    |
|                                         |                        | Enter the desired amount for each Cafeteria Account you wish to fund automatically. You may<br>schedule multiple denosits if desired |
| 🟛 Pay School Fees                       |                        | \$                                                                                                    |
| View Receipts                           |                        | \$                                                                                                    |
| View Reports                            |                        | \$                                                                                                    |
| Manage Cafeteria Accounts               |                        | 2                                                                                                    |
| Settings                                |                        | (Default) Edit                                                                                                    |
| About                                   |                        | + Add new payment method                                                                                                    |
| 🕩 Sign Out                              |                        | Set a trigger for this scheduled deposit                                                                                             |
|                                         |                        | Funds will be automatically deposited into your selected Cafeteria Account(s) based on your<br>chosen schedule.                      |
| MealTime Apply Online"                  |                        | ● Every 1 v week(s) on Sunday v                                                                                                    |
| If you're looking for your 2023-2024    |                        | ○ Every First ~ Sunday ~ of the month                                                                                                |
| meals, look no further. You can even    |                        | ○ Every 1st ~ day of the month                                                                                                    |
| username and password to log in.        |                        | Cancel Save                                                                                                    |
| Let's go!                               |                        |                                                                                                    |

AVAILABLE REPORTS: You can review your mealtime activity. Navigate to "View Reports" on the left side of the screen. Choose Cafeteria Account Statement Report, Select the date range and the name you wish to view. Click "Generate Report." Click on the report that appears below. If you think there has been an error in the items charged to your account, please contact the cafe manager at the respective school. Those names can be found on the respective websites.

|                                                                                                    | 19 19 19 MealTime"                                         | <b>P</b> 4 |
|----------------------------------------------------------------------------------------------------|------------------------------------------------------------|------------|
| 🖀 Home - Deposit Funds                                                                                    | ▼ Cafeteria Account Statement Report                       |            |
| E Schedule Deposits                                                                                       | Review all transactions in a given time period             |            |
| 🏛 Pay School Fees                                                                                         | Set the date range: Last 30 days ~ 07/31/2023 - 08/30/2023 |            |
| I View Receipts                                                                                           | Select a student:                                          |            |
| View Reports                                                                                              | Generate Report                                            |            |
| 🛔 Manage Cafeteria Accounts                                                                               |                                                            |            |
| 🏟 Settings                                                                                                | Online Transaction History Report                          |            |
| About                                                                                                    |                                                            |            |
| 🗭 Sign Out                                                                                                |                                                            |            |
| MealTime Apply Online"                                                                                    |                                                            |            |
| If you're looking for your 2023-2024<br>school year application for free school                           |                                                            |            |
| meals, look no further. You can even<br>use your existing My MealTime<br>username and password to log in. |                                                            |            |
| Let's go!                                                                                                 |                                                            |            |
|                                                                                                    |                                                            |            |